facebook – Gérer les contacts et les groupes

#### 1. RECHERCHER DES AMIS

- Cliquer dans la zone de recherche et saisir un mot clé, le nom d'une personne ou son mél pour afficher son compte facebook, puis valider par **[Entrer]**.
- ⇒ L'écran affiche les résultats de la recherche :

#### Filtrer les résultats

- Paramétrer les filtres dans le volet gauche.

#### S'abonner à un compte

- Glisser le curseur sur la photo du compte puis cliquer : S'abonner.

#### S'abonner à un groupe

- Glisser le curseur sur la photo du compte du groupe puis cliquer : S'abonner.

#### Contacter la personne ou le groupe

- Glisser le curseur sur la photo du compte puis cliquer

# Signaler que vous aimez

- Cliquer le bouton :

# **2.** Importer des contacts

- Cliquer le bouton Retrouver des amis à droite de la zone de recherche puis cliquer le menu : **Amis.**
- Cliquer le lien : + retrouver des amis.
- Saisir des critères de recherches.
- Cliquer : OK.

# 3. GERER UN GROUPE

- Créer un groupe
- Cliquer le bouton déroulant des options à droite de la barre des menus Créer un groupe.
- Saisir le nom du groupe.
- Saisir les méls des personnes à inviter dans le groupe ou cliquer vos amis à intégrer dans le groupe.
- Paramétrer la confidentialité du groupe : Public, fermé, secret
- Cliquer le bouton : Créer.

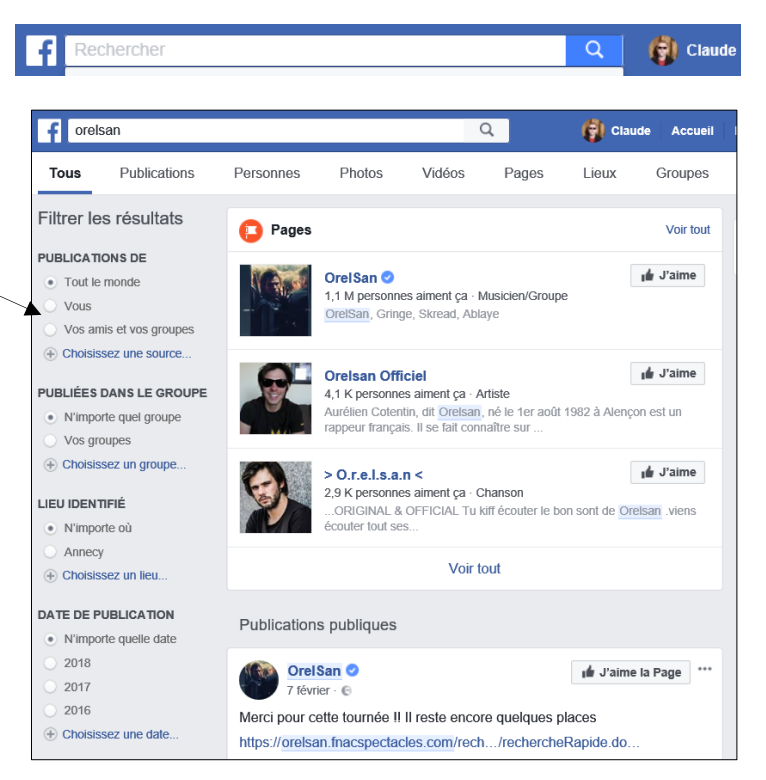

|       | Ajouter des contacts personnels                                                                                                    |
|-------|----------------------------------------------------------------------------------------------------|
|       | 🚳 🝂 💽 YAHOOY 📶                                                                                                    |
| er le | Choisissez comment communiquer avec vos amis.<br>Découvrez comment faire ou gérez les contacts<br>importés.<br>Découvrez comment faire |
|       |                                                                                                    |
|       | (adresse@exemple.fr)                                                                                                    |
|       | Retrouver des amis                                                                                                    |
|       | 1is 🐰 🛛 🚱 🛛 🚱 🔻                                                                                                    |

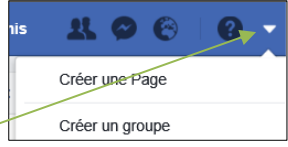

| < Ž*                                                                    | Les groupes sont très pratiques pour travailler ensemble et rester<br>en contact avec les personnes de votre choix. Partagez des                                                        |
|-------------------------------------------------------------------------|----------------------------------------------------------------------------------------------------|
| 1                                                                       | projets et plus encore.                                                                                                    |
| Nommez vot                                                              | re groupe                                                                                                    |
| Salon The Wal                                                           | 1 51                                                                                                    |
|                                                                         |                                                                                                    |
| Ajouter des                                                             | personnes                                                                                                    |
| Ajouter des  <br> <br>Sélectionnez                                      | personnes<br>:<br>la confidentialité                                                                                                    |
| Ajouter des  <br> <br>Sélectionnez                                      | personnes<br>t la confidentialité<br>En savoir plus sur les options de confidentialité pour les gro                                                                                     |
| Ajouter des  <br> <br>Sélectionnez                                      | personnes<br>t la confidentialité<br>En savoir plus sur les options de confidentialité pour les gro<br>e fermé                                                                          |
| Ajouter des<br>Sélectionnez                                             | personnes<br>z la confidentialité<br>En savoir plus sur les options de confidentialité pour les gro<br>e fermé<br>norde peut touver le groupe et en voir les membres. Seuls les membres |
| Ajouter des p<br>Sélectionnez<br>Group<br>Tout le m<br>peuvent voir les | personnes                                                                                                    |

#### Fiche-outil n° 04

# facebook – Gérer les contacts et les groupes

page 7

⇒ La page d'accueil du groupe est affichée :

# Personnaliser le groupe

- Paramétrer l'arrière-plan du groupe. Ou

- Inviter de nouveaux membres.

Ou

- Créer des évènements.

### Activer un groupe

- Activer la page d'Accueil.
- Cliquer lien **Groupes** dans le volet gauche puis cliquer le groupe à activer.

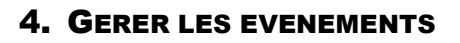

#### Créer un évènement

- Cliquer le lien : Événement dans le volet gauche de la page d'accueil ou de la page du groupe.
- Cliquer le lien : + Créer un événement.
- Sélectionner le type d'événement : privé ou public.

⇒ La fenêtre de paramétrage est affichée :

- Importer une photo éventuelle pour illustrer l'événement.
- Saisir son nom, le lieu.
- Paramétrer la fréquence : une fois, quotidienne, hebdomadaire...
- Paramétrer les dates de l'événement.
- Activer la case : Inviter tous les membres de...
- Saisir éventuellement un descriptif de l'événement.
- Cliquer le bouton : Créer.

#### - □ × ♪ ☆☆⊕♥ 🔊 🖪 https × ≜ ♂ Rechercher E The Second Second 🕘 btsag 🔤 Deezer 🥏 METEC " 👌 • 🗟 • 🖬 🖶 té 🕶 🙍 utils 🕶 🔞 : f Salon The Wall 51 1 0 6 Ø 🚯 Claude Accueil Retro ver des an Salon The Wall 51 À propos Discussion Membres Évènements Gérer le aroupe sage 🔰 💽 Ajouter photo/. - Plus 24 iéo en direct + Ento Exprimez-your MEMBRES E P 6 Sondage 3 Humeur/Acti... MEMBRES SUGGÉRÉS Adeline Hobbe 0 0 12

|                       | 24                                                  |                                                                     |                                  |                        |                              |
|-----------------------|-----------------------------------------------------|---------------------------------------------------------------------|----------------------------------|------------------------|------------------------------|
| Nom de<br>l'évènement | Vouyage Ven                                         | ise                                                                 |                                  |                        | 14 / 64                      |
| Lieu                  | Venise                                              |                                                                     |                                  |                        |                              |
| Fréquence 🕧           | A lieu une fo                                       | is                                                                  |                                  |                        | •                            |
|                       | Votre évèneme<br>vous pouvez ch<br>à quelle heure a | nt dure plus de 24 heure<br>loisir de modifier la fréqu<br>arriver. | es. S'il se pro<br>Jence afin qu | oduit plu<br>ue les ge | s d'une fois,<br>ens sachent |
|                       | Début                                               | 18/10/2018 📖                                                        | 14:00                            | 0                      | UTC+02                       |
|                       | Fin                                                 | 24/10/2018 🖮                                                        | 16:00                            | 0                      | UTC+02                       |
|                       | be and                                              | hamant                                                              |                                  |                        |                              |

A Partager

Inviter des amis

Partager dans Messenger

Partager comme publication

# Partager l'événement

- Cliquer le bouton : Partager de l'événement.
- Sélectionner l'option souhaitée.
- Selon l'option choisie, paramétrer les personnes à inviter ou le message à envoyer sur Messenger ou la publication à afficher dans le journal.

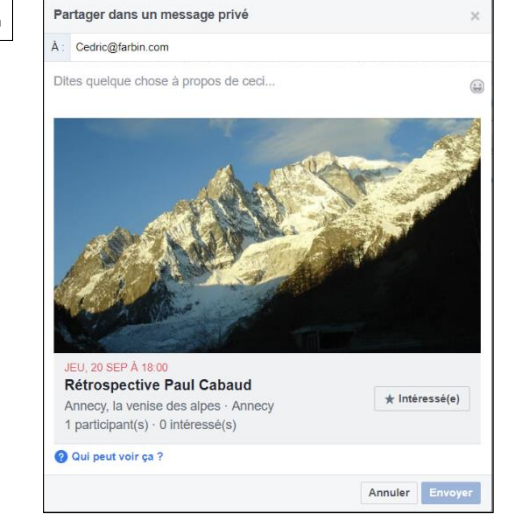

- Cliquer le bouton de validation de l'opération : **Envoyer** ou **Publier** ou **Envoyer des invitations.** 

facebook – Gérer les contacts et les groupes

page 8